# 搜索'China Taiping (UK), 页面跳转到官方首页

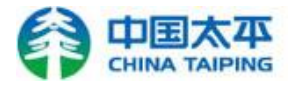

中国太平保险(英国)有限公司 CHINA TAIPING INSURANCE (UK) CO LTD

保险产品

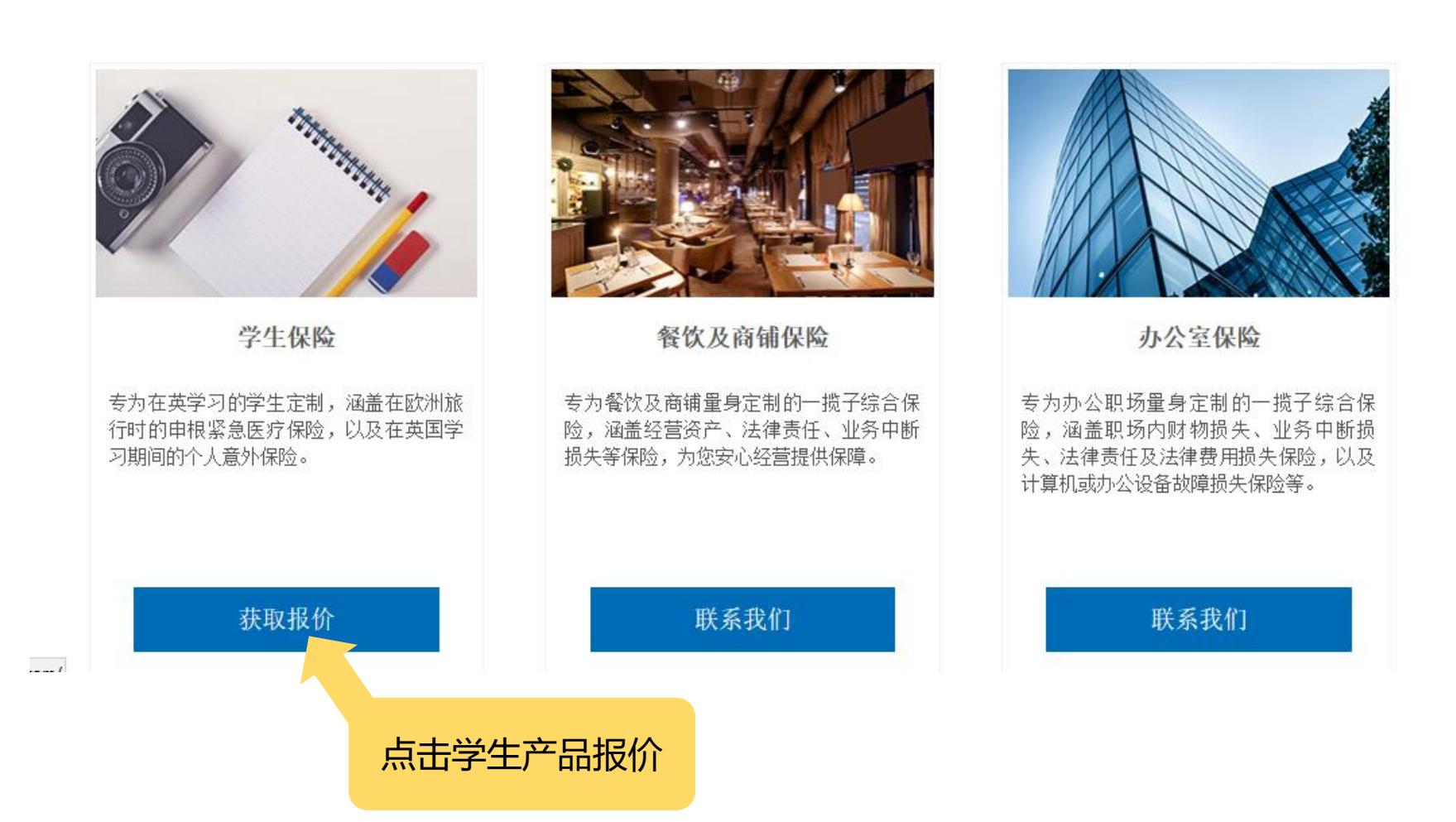

# 如何在线购买投保、理赔、变更及退保流程

| 产品                      | <b>申根区紧急医疗</b><br>救助险<br>£15 起 | 人身意外伤害险<br>(银款)<br>£80 | 人身意外伤害险<br>(金款)<br>£120 | 人身意外伤害险<br>(白金款)<br>£150 |
|-------------------------|--------------------------------|------------------------|-------------------------|--------------------------|
| ●申根区紧急医疗及<br>医疗送返       | ·] ·                           | ✓                      | ~                       | ✓                        |
| ●人身意外伤害  ▼              | × ×                            | ✓                      | ✓                       | ✓                        |
| <ul> <li>●昏迷</li> </ul> | ×                              | ~                      | ✓                       | ✓                        |
| ●课程延误补偿 ▼               | ×                              | ~                      | ✓                       | ✓                        |
| ●脱臼 ▼                   | ×                              | ×                      | ✓                       | ✓                        |
| •骨折                     | ×                              | ×                      | ✓                       | ✓                        |
|                         | 在线购买                           | 在线购买                   | 在线购买                    | 在线购买                     |
|                         | 下拉箭头,显保险详细条                    | 显示<br>款 → 选            | 择险种                     | 点击 "在线购买",<br>进入下一页      |

## 请阅读以下保险手册,保险概要和有关流程说明,确认您已选择了您需要的产品。

申根区紧急医疗救助险-保险手册 申根区紧急医疗救助险-保险概要

- 人身意外伤害险(银款)-保险手册 人身意外伤害险(银款)-保险概要
- 人身意外伤害险(金款)-保险手册 人身意外伤害险(金款)-保险概要
- 人身意外伤害险(白金款)-保险手册 人身意外伤害险(白金款)-保险概要

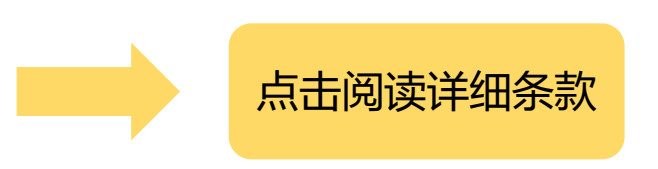

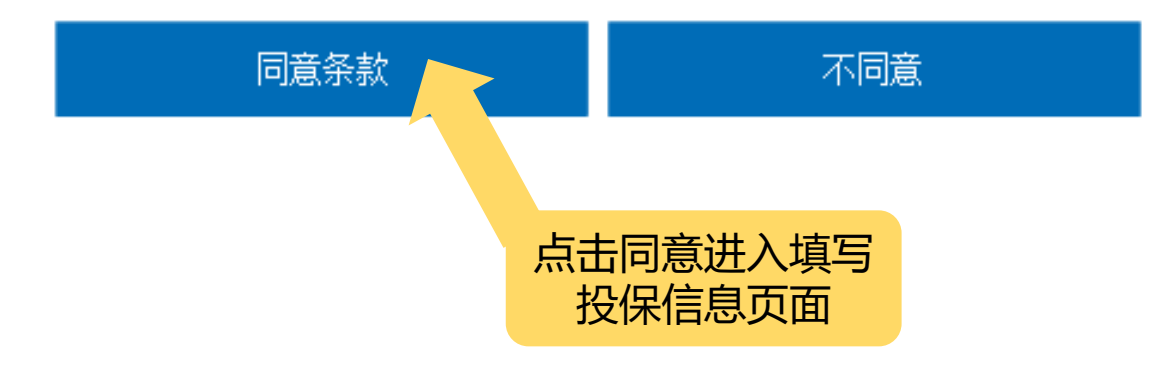

# 填写投保信息

### 承保信息

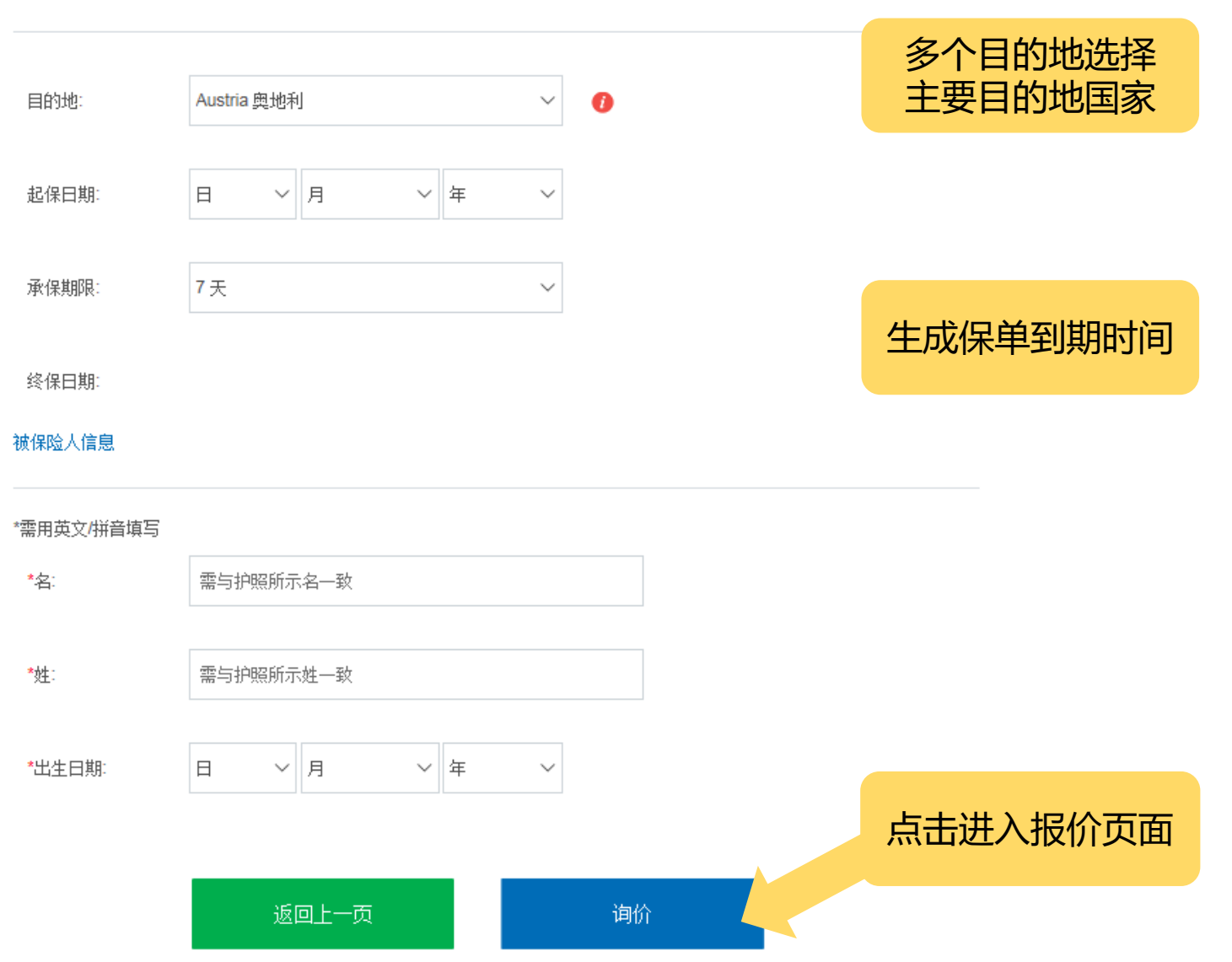

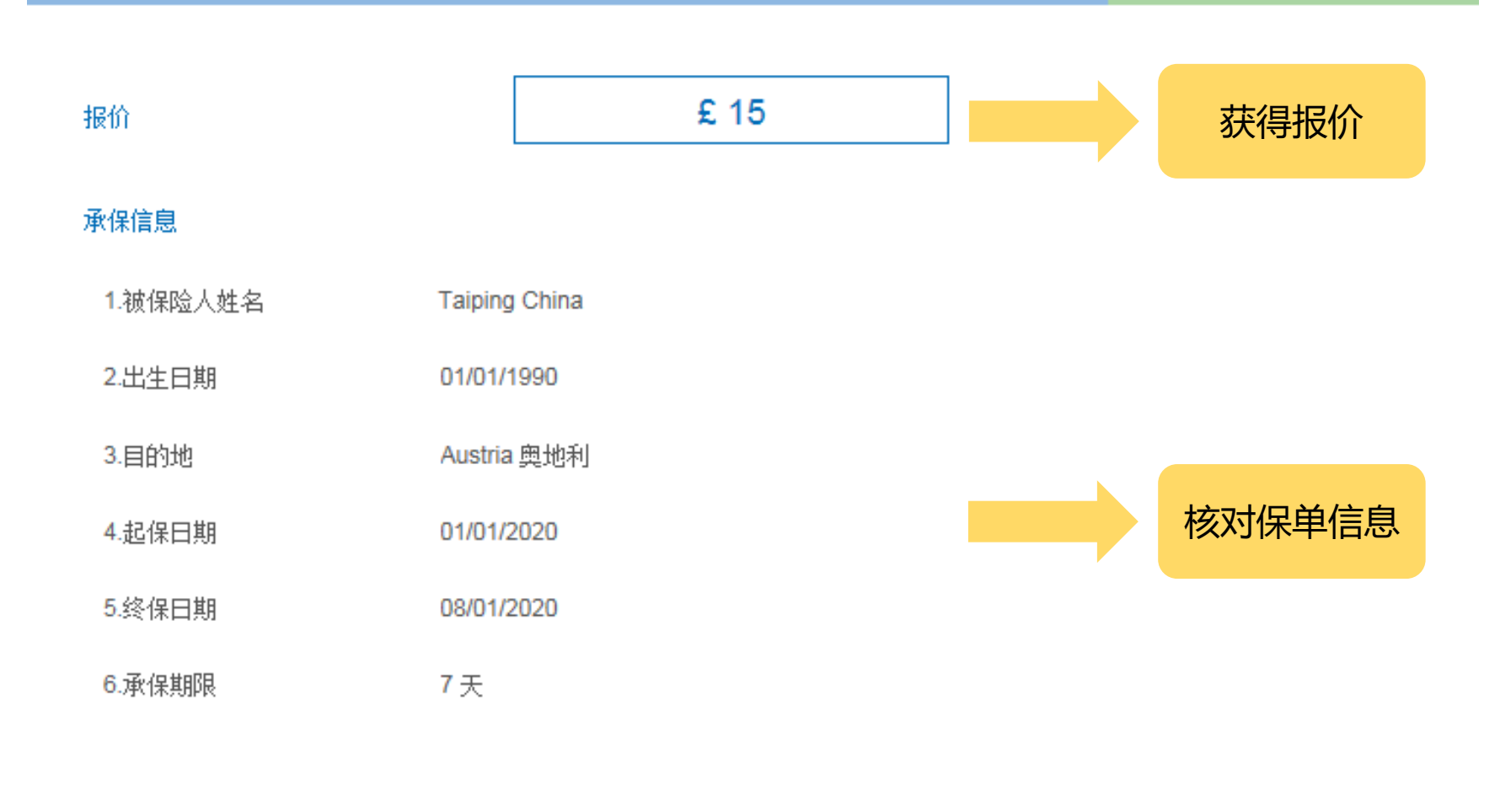

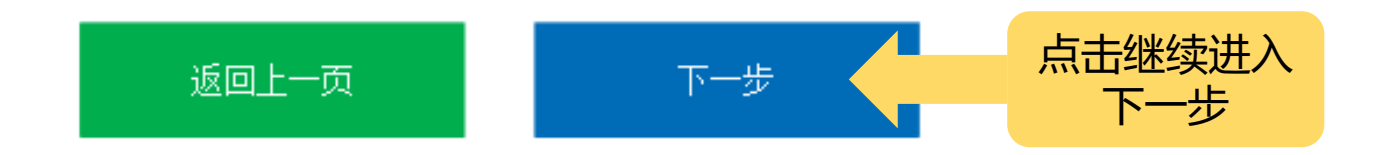

### 被保险人信息

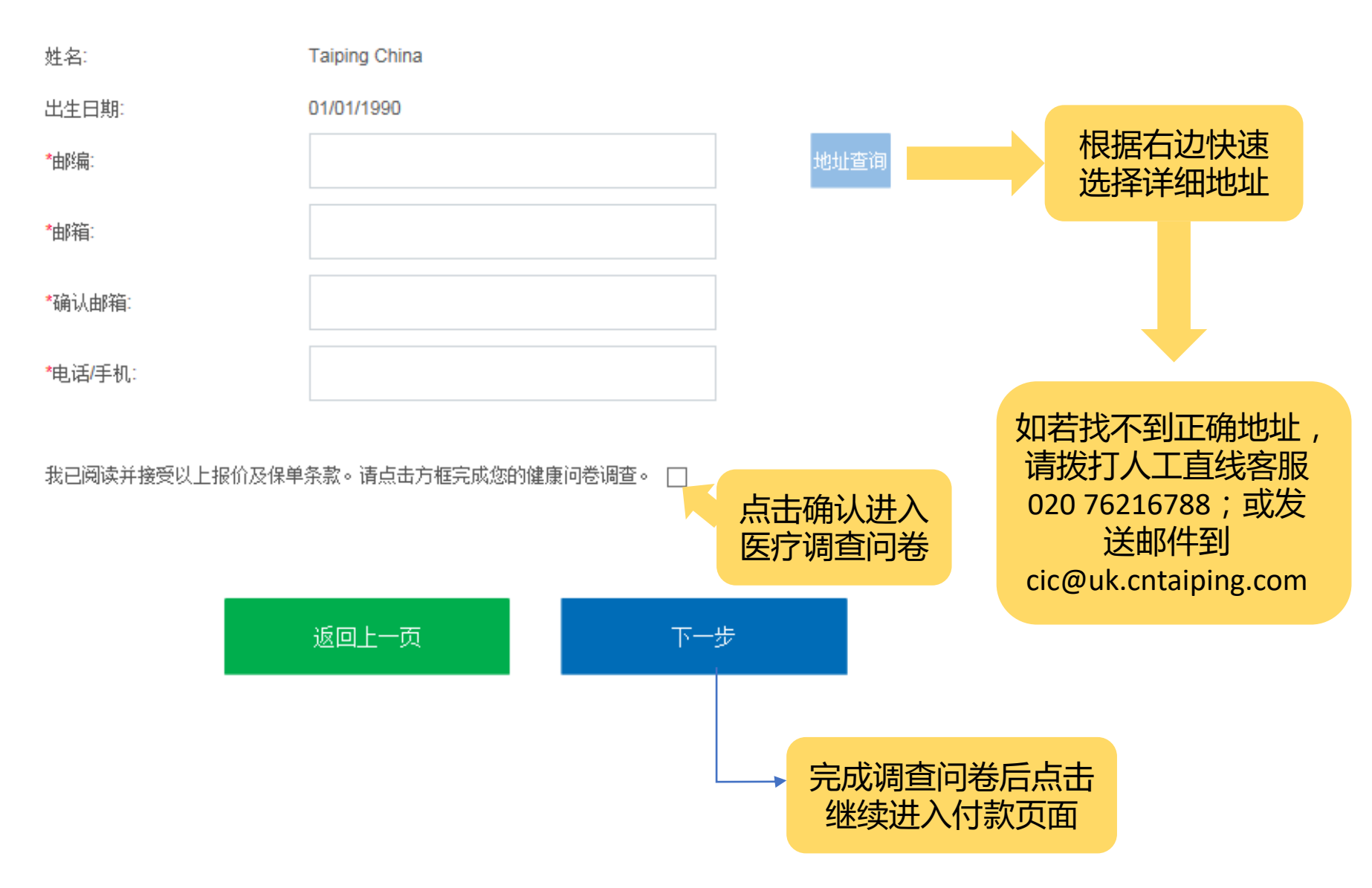

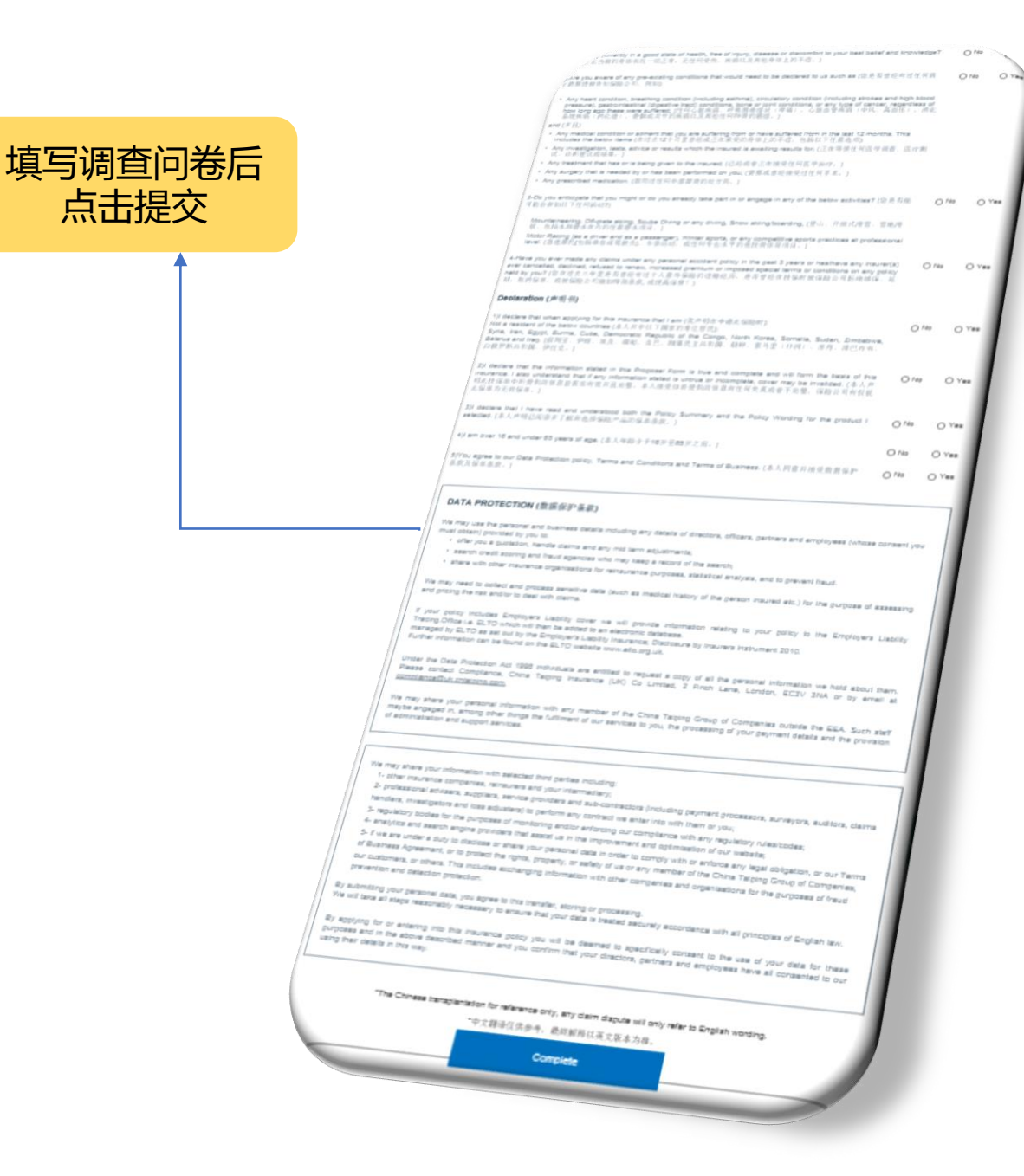

### 付款

Please check that all information below is correct then press the "Pay Now" button. 请确认您输入的信息准确,然后点击下面的"付款"按钮。 You will be redirected to the website of our provider of ecommerce payment solutions, Realex Payments, a division of Global Payments Inc. 您的页面将跳转到Global Payments有限公司旗下的 Realex Payments。 Following payment acceptance, you will receive your Policy Documentation in an email. 支付成功之后,您将收到附有您保单信息的邮件。 Thank you for purchasing Personal Accident Insurance with China Taiping (UK) Co Ltd.

感谢您选购中国太平保险(英国)的在英学生人身意外伤害险(包含申根国家紧急医疗险)。

■ 我确认已经阅读客户声明条款。 [ click here]

You will now be transferred to 'Realex Payments' website. 页面将跳转到 Global Payments 第三方安全支付平台。

• Please ensure that your name and address details for your policy, match the name and address for your intended card payment. 请确认您输入的姓名,地址等信息与您的支付信息一致。

• DO NOT hit the 'back' button during this process as this may interrupt the payment process. 在页面处理您的支付过程中 请不要点击"后退"按钮或刷新页面,以免导致支付失败。

Note: please check your junk mail folder if you do not receive your Policy Documentation within 2 hours. For any other queries please contact our help line: 020 7839 1888. 如您未能在2个小时之内收到邮件,请仔细检查您的邮件箱。其他问题请联系我们的客服电话: 020 7839 1888(工作时间(格林威治): 9:15am-17:00pm)。

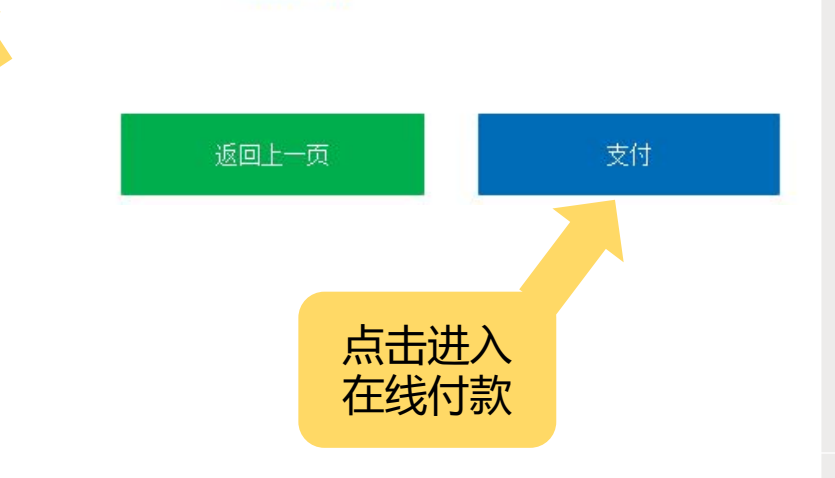

# Card Number Card Number Expiry MM/YY Security Code Oradholder Name Cardholder Name

# **® PAY NOW**

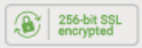

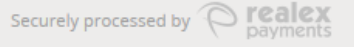

### Payment Details

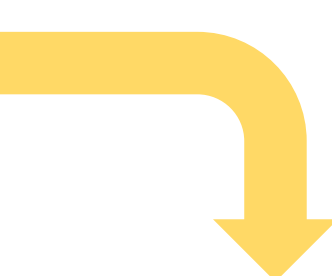

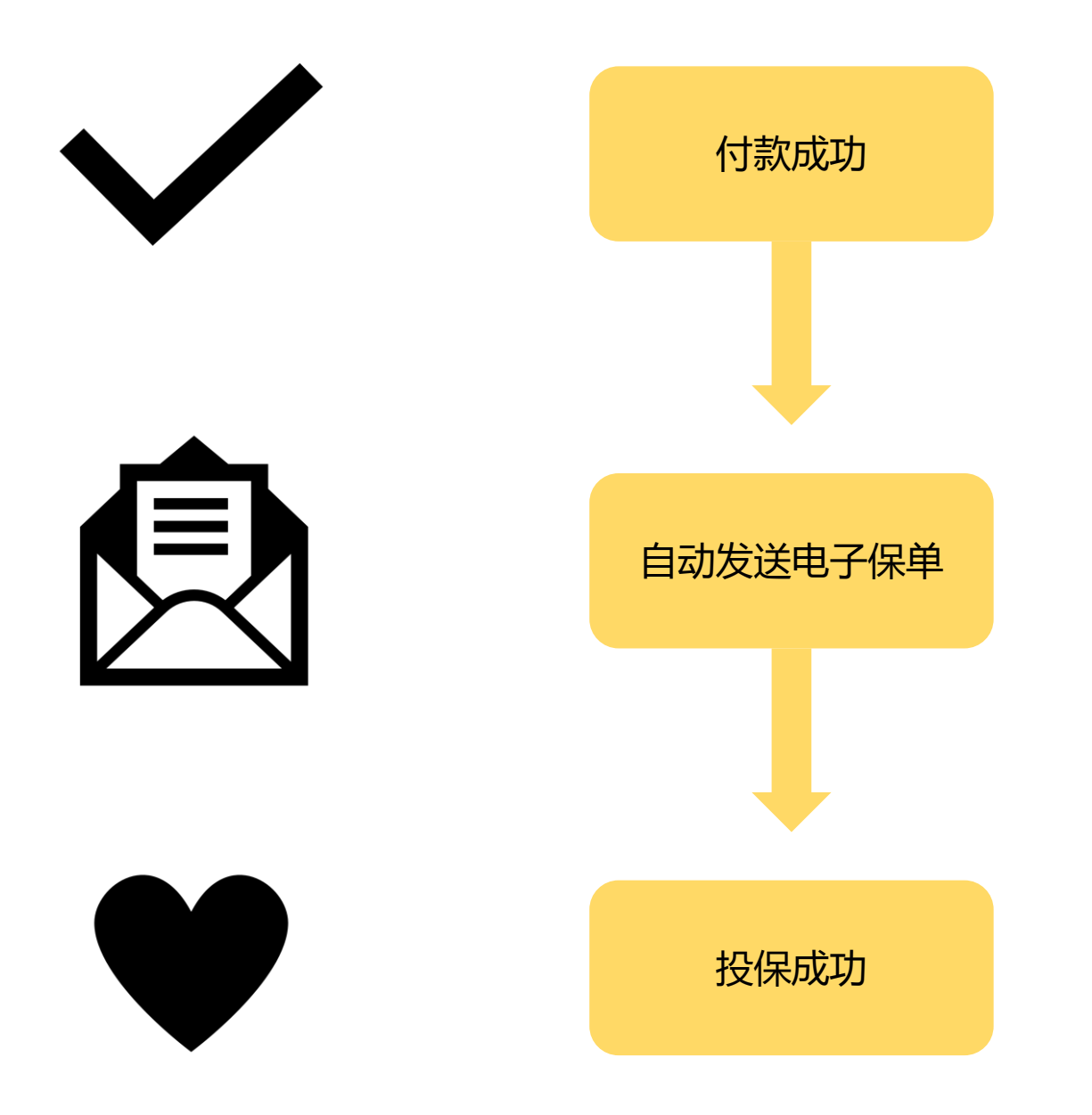